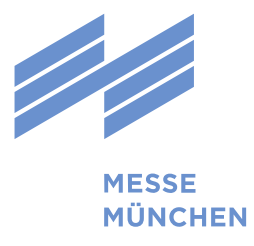

Team Logistics and Traffic <u>LT@messe-muenchen.de</u> Version 2.1 | Stand: 2. April 2024

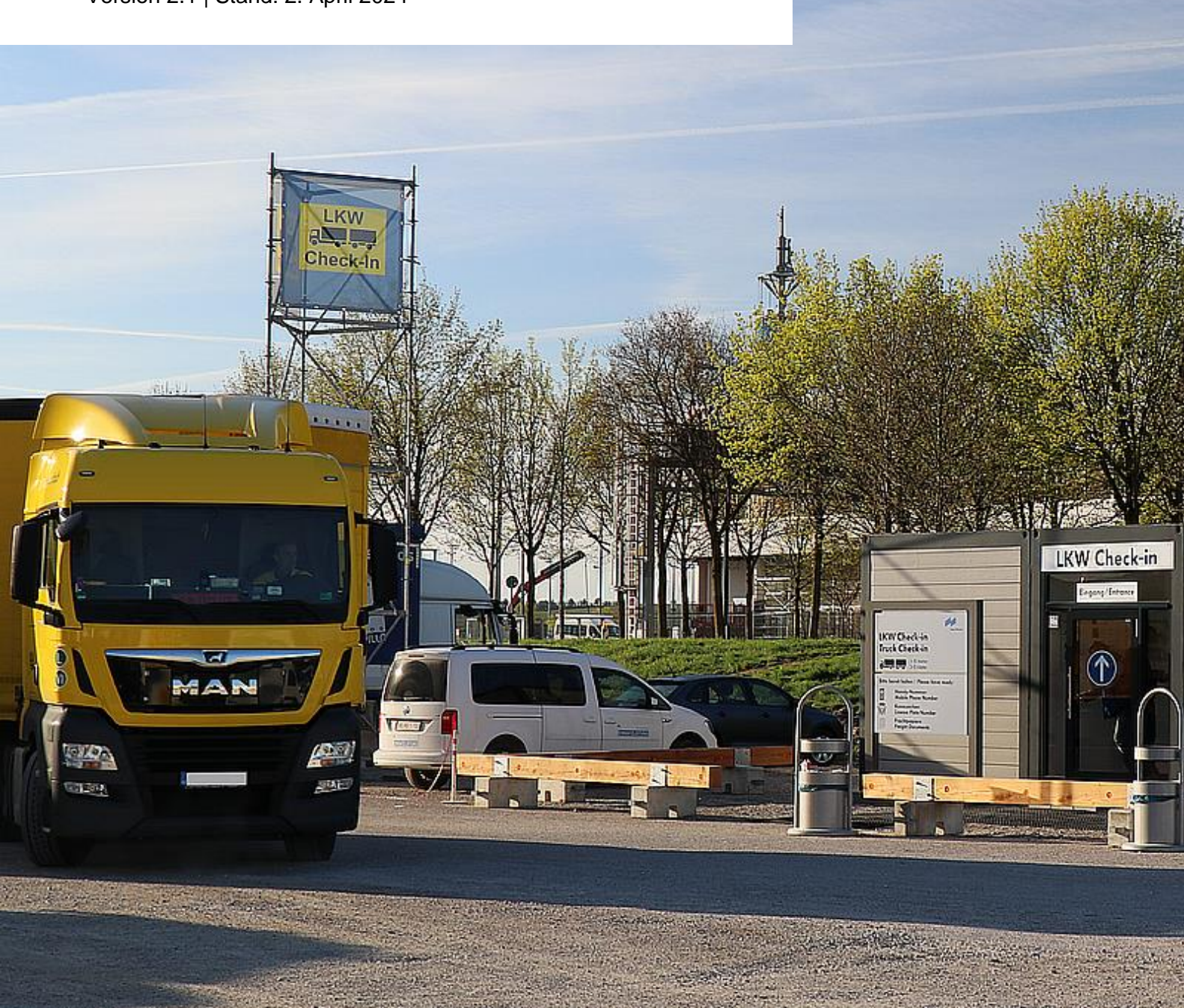

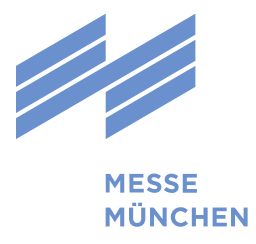

## Inhaltsverzeichnis

| 1 | Ein  | FairLog-Konto anlegen                | .3 |
|---|------|--------------------------------------|----|
|   | 1.1  | Anmeldebildschirm                    | .3 |
|   | 1.2  | Konto registrieren                   | 4  |
|   | 1.3  | Konto aktivieren                     | 5  |
| 2 | lm F | FairLog-Portal anmelden              | 6  |
|   | 2.1  | Anmeldebildschirm                    | 6  |
|   | 2.2  | Passwort vergessen                   | 7  |
| 3 | Ein  | Zeitfenster buchen                   | .8 |
| : | 3.1  | Menüauswahl                          | .8 |
| : | 3.2  | Auswahl der Veranstaltung            | .8 |
| : | 3.3  | Allgemeine Fahrtdaten                | .9 |
| : | 3.4  | Fahrzeug- und Fahrpersonaldaten      | 10 |
| : | 3.5  | Halle/Stand und Ladungsinformationen | 11 |
| : | 3.6  | Auswahl des Zeitfensters             | 12 |
| : | 3.7  | Zeitfenster verbindlich reservieren  | 13 |
| 4 | Fah  | rten bearbeiten                      | 14 |
|   | 4.1  | Menüauswahl                          | 14 |
|   | 4.2  | Eine Fahrt neu einplanen             | 15 |
|   | 4.3  | Eine Fahrt stornieren                | 16 |

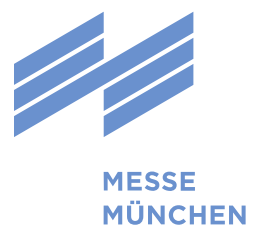

## 1 Ein FairLog-Konto anlegen

### 1.1 Anmeldebildschirm

Bevor Sie FairLog zum ersten Mal nutzen können, müssen Sie sich einmalig als Nutzer:in registrieren und ein Konto anlegen. Mit Ihrer E-Mail-Adresse und dem von Ihnen gewählten Passwort können Sie sich dann künftig direkt in FairLog anmelden (vgl. Abschnitt 2.1).

Den Anmeldebildschirm erreichen Sie unter <u>https://messe-muenchen.fairlogportal.com</u>. Klicken Sie hier auf den Link "Noch kein Konto: jetzt registrieren". Anschließend werden Sie zur Registrierungs-Seite weitergeleitet.

Sollten Sie Probleme mit Ihrer Registrierung haben, wenden Sie sich bitte an <u>SySu-Central-Support@inform-software.com</u> (erreichbar werktags in der Zeit von 08.00 – 16:30 Uhr).

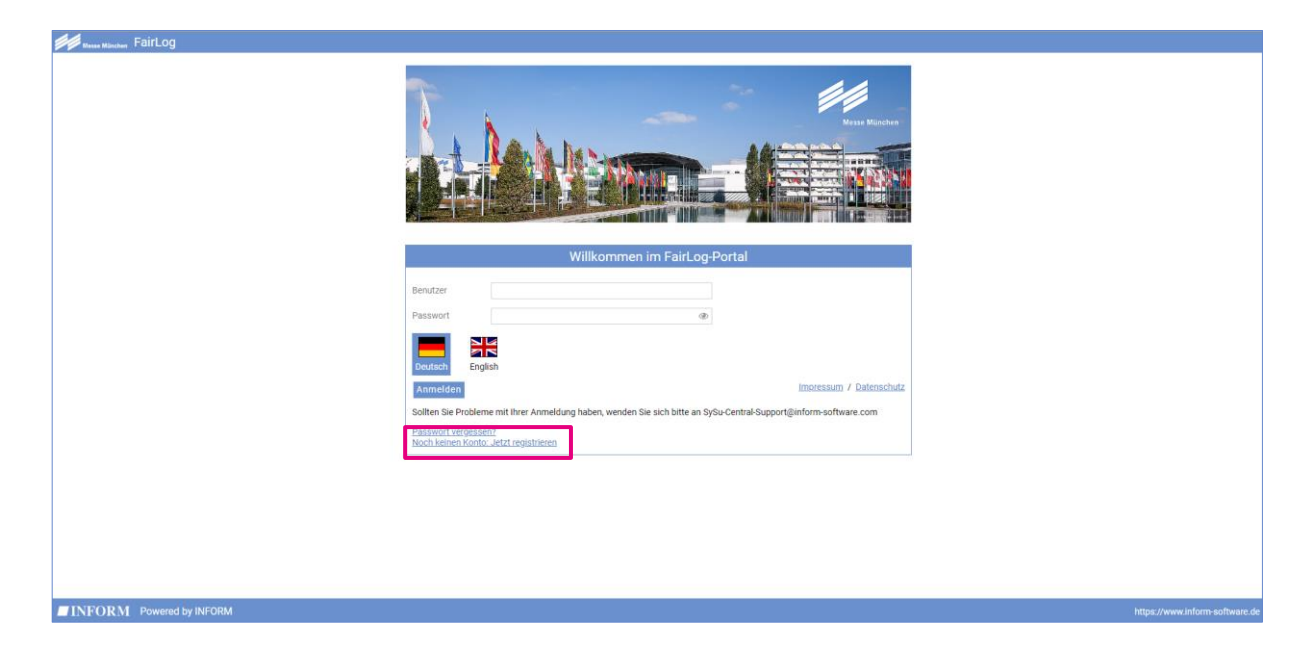

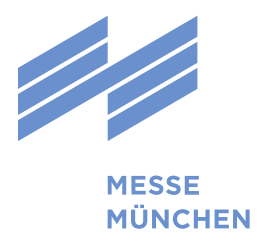

### 1.2 Konto registrieren

| Konto registrieren         |                                       |               |                       |  |  |  |  |  |  |
|----------------------------|---------------------------------------|---------------|-----------------------|--|--|--|--|--|--|
| Deutsch English            |                                       |               |                       |  |  |  |  |  |  |
| •                          |                                       |               |                       |  |  |  |  |  |  |
| Vorname                    |                                       | Nachname      |                       |  |  |  |  |  |  |
| @Email:*                   |                                       | J Telefonnumm | er:*                  |  |  |  |  |  |  |
| Email                      |                                       | Telefonnummer | C                     |  |  |  |  |  |  |
| Passwort: *                |                                       |               |                       |  |  |  |  |  |  |
|                            | •                                     |               |                       |  |  |  |  |  |  |
| Firmendaten                | n rang seni.<br>ens Mittelmäßig sein. |               |                       |  |  |  |  |  |  |
| Land:*                     |                                       | Bundesland:   |                       |  |  |  |  |  |  |
| Land                       | •                                     | Bundesland    |                       |  |  |  |  |  |  |
| Postleitzahl:*             | Stadt:*                               |               | Straße:*              |  |  |  |  |  |  |
| Postleitzahl               | Stadt                                 |               | Straße und Hausnummer |  |  |  |  |  |  |
| Zeitzone:*                 |                                       |               |                       |  |  |  |  |  |  |
| (010 +02:00) Europe/Berlin | × *                                   |               |                       |  |  |  |  |  |  |
|                            |                                       |               |                       |  |  |  |  |  |  |

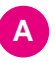

B

#### Name

Geben Sie in diesem Freitextfeld den Nachnamen und Vornamen des/der Benutzer:in an (★ Pflichtfeld).

#### E-Mail

Geben Sie in diesem Freitextfeld eine E-Mail-Adresse ein. Diese ist gleichzeitig auch Ihr Kontoname für künftige Anmeldungen in FairLog (\* Pflichtfeld).

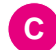

E

#### Telefonnummer

Für eventuell notwendige Rückfragen geben Sie in diesem Freitextfeld bitte eine Telefonnummer inkl. der Ländervorwahl an (★ Pflichtfeld).

#### Passwort

In diesem Feld können Sie Ihr selbst gewähltes Passwort angeben (\* Pflichtfeld).

#### Firmendaten

Geben Sie in den folgenden Feldern Ihre Firmendaten ein. Bei den mit einem **\*** gekennzeichneten Feldern handelt es sich um Pflichtfelder.

Nach Eingabe der für die Registrierung erforderlichen Daten auf die Schaltfläche "Weiter" klicken. Auf der folgenden Seite sind Sie aufgefordert die Nutzungsbedingungen sorgfältig zu lesen. Setzen Sie, nachdem Sie den Text nach unten gescrollt haben, ein Häkchen bei "Ich akzeptiere die Nutzungsbedingungen".

Anschließend klicken Sie auf "Konto erstellen", worauf hin Sie Sie eine E-Mail "Herzlich Willkommen im SyncroSupply Carrier Portal" erhalten.

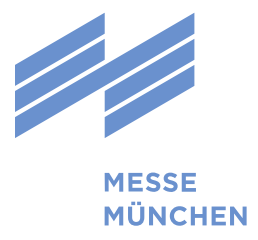

### 1.3 Konto aktivieren

Nachdem Sie ein Konto angelegt haben, muss dieses noch aktiviert werden. Klicken Sie hierzu auf den Link "Konto aktivieren" in der Willkommens-E-Mail.

| Sehr geehrte(r) Frau/Herr Westendorf,                                                                                             |  |
|----------------------------------------------------------------------------------------------------|--|
| herzlich willkommen im FairLog-Portal der Messe München!<br>Um Ihr Konto zu aktivieren, klicken Sie bitte auf den folgenden Link: |  |
| Konto aktivieren                                                                                                    |  |
| Mit freundlichen Grüßen                                                                                                    |  |
| Messe München GmbH                                                                                                    |  |
| Abt. Verkehr und Sicherheit                                                                                                    |  |
|                                                                                                    |  |

Zur Bestätigung erhalten Sie anschließend eine weitere E-Mail mit einem Link zur LOGIN-Seite. Außerdem finden Sie in der Mail Ihre soeben freigeschalteten Accountdaten (Kontoname und Passwort) aufgeführt. Alternativ findet sich auch auf der Website ein Link, der zur LOGIN-Seite führt.

Sehr geehrte(r) Frau/Herr Westendorf, herzlich willkommen im SyncroSupply Portal! Wir freuen uns, Sie auf unserer Plattform begrüßen zu können. Wir haben einen neuen Benutzer und ein Passwort für Sie angelegt, mit dem Sie sich unter dem folgenden Link anmelden können. Link zum LOGIN Ihre Zugangsdaten sind: Benutzer: ERIK 2.FAIRLOG@T-ONLINE.DE Passwort: erik Mit freundlichen Grüßen Ihr SyncroSupply Team

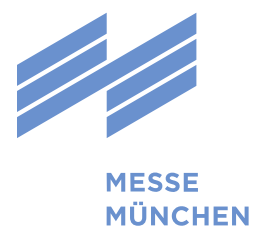

## 2 Im FairLog-Portal anmelden

### 2.1 Anmeldebildschirm

Wenn Sie bereits ein Konto in FairLog angelegt haben, können Sie sich direkt über den Anmeldebildschirm ins System einloggen. Den Anmeldebildschirm erreichen Sie unter <u>https://messe-muenchen.fairlogportal.com</u>.

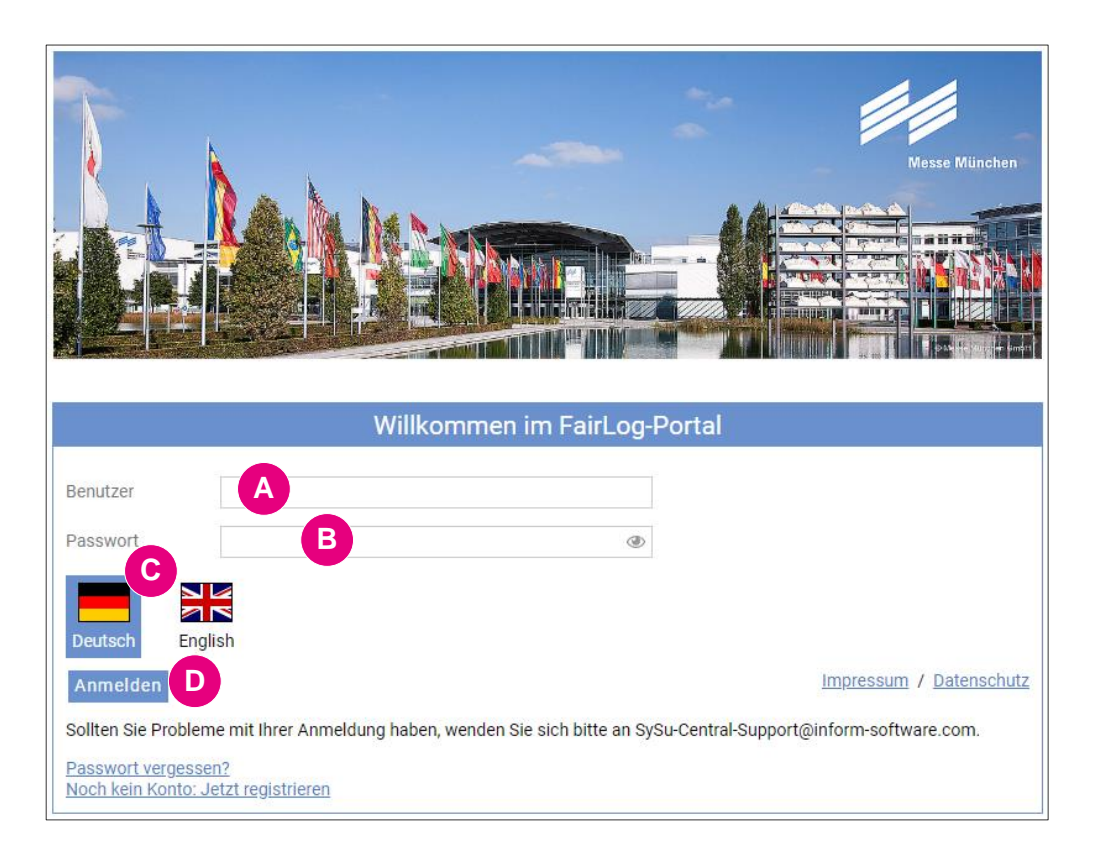

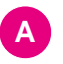

#### Konto

Geben Sie in diesem Freitextfeld Ihren Kontonamen (in der Regel Ihre E-Mail-Adresse) ein.

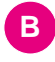

C

#### Passwort

Geben Sie in diesem Freitextfeld Ihr Passwort ein.

#### Sprachenauswahl

Durch Anklicken einer Landesfahne können Sie die Systemsprache zwischen Deutsch und Englisch wechseln.

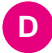

#### Anmelden

Durch Anklicken der Schaltfläche "Anmelden" wird der Anmeldevorgang abgeschlossen.

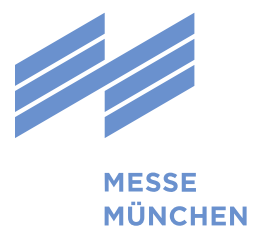

### 2.2 Passwort vergessen

Sollten Sie bereits in FairLog registriert sein, aber Ihr Passwort vergessen haben, so können Sie dieses nach Angabe Ihres Kontonamens bzw. Ihrer E-Mail-Adresse zurücksetzten. Klicken Sie hierzu zunächst auf den Link "Passwort vergessen?".

|                                           | Willkommen im FairLog-Portal                                                                                      |  |  |  |  |  |  |  |  |  |
|-------------------------------------------|----------------------------------------------------------------------------------------------------|--|--|--|--|--|--|--|--|--|
| Benutzer                                  |                                                                                                    |  |  |  |  |  |  |  |  |  |
| Passwort                                  | ٢                                                                                                    |  |  |  |  |  |  |  |  |  |
| Deutsch Englis                            | sh                                                                                                    |  |  |  |  |  |  |  |  |  |
| Anmelden                                  | Impressum / Datenschutz                                                                                           |  |  |  |  |  |  |  |  |  |
| Sollten Sie Probleme                      | Sollten Sie Probleme mit Ihrer Anmeldung haben, wenden Sie sich bitte an SySu-Central-Support@inform-software.com |  |  |  |  |  |  |  |  |  |
| Passwort vergessen<br>Noch kein Konto: Je | <u>i2</u><br>tzt registrieren                                                                                     |  |  |  |  |  |  |  |  |  |

Sie werden nun weitergeleitet und können in einem Freitextfeld Ihren Kontonamen bzw. Ihre E-Mail-Adresse angeben. Anschließend die Schaltfläche "Senden" anklicken.

| Passwort vergessen?                                                                                                    |  |  |  |  |  |  |  |  |  |  |
|----------------------------------------------------------------------------------------------------|--|--|--|--|--|--|--|--|--|--|
| Geben Sie unten Ihren Benutzernamen oder Ihre E-Mail ein und Sie erhalten einen Link zum Zur�cksetzen Ihres Passworts per E-Mail. |  |  |  |  |  |  |  |  |  |  |
| Benutzername oder E* fairlog_user@t-online.de                                                                                     |  |  |  |  |  |  |  |  |  |  |
| Senden Abbrechen                                                                                                    |  |  |  |  |  |  |  |  |  |  |

Sie erhalten nun per E-Mail auf die von Ihnen bei der Registrierung hinterlegte Mail-Adresse einen Link, mit dem Sie Ihr Passwort zurücksetzten können. Sie haben anschließend die Möglichkeit, ein neues Passwort zu vergeben.

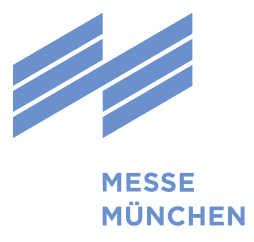

## 3 Ein Zeitfenster buchen

### 3.1 Menüauswahl

Wenn Sie sich mit Ihrem Kontonamen und Passwort erfolgreich angemeldet haben, gelangen Sie unter dem Menüpunkt "Zeitfenster buchen" zur Zeitfensterbuchung.

| FairLog     | Messe München                                   | 合 Home Page | C Zeitfenster buchen                                                         | 🕞 Fahrten                                       | 🖵 Administ          | ration                                                                                                    |  |  |  |  |  |  |
|-------------|-------------------------------------------------|-------------|------------------------------------------------------------------------------|-------------------------------------------------|---------------------|----------------------------------------------------------------------------------------------------|--|--|--|--|--|--|
|             |                                                 |             |                                                                              |                                                 |                     |                                                                                                    |  |  |  |  |  |  |
| ଳ <b>Ho</b> | ne Page                                         |             |                                                                              |                                                 |                     |                                                                                                    |  |  |  |  |  |  |
| Willko      | Willkommen im FairLog-Portal der Messe München! |             |                                                                              |                                                 |                     |                                                                                                    |  |  |  |  |  |  |
|             |                                                 | Ū           |                                                                              |                                                 |                     |                                                                                                    |  |  |  |  |  |  |
| () Zeitfe   | enster buchen                                   |             | Fahrten                                                                      |                                                 |                     | Administration                                                                                                    |  |  |  |  |  |  |
| Hier könne  | n Sie neue Zeitfenst                            | er buchen.  | Hier erhalten Sie eine Ü<br>und erledigten Fahrten<br>gezielt gesucht werder | Übersicht über alle<br>. Einzelne Fahrten<br>1. | aktuellen<br>können | Hier können Sie Ihre Nutzerdaten verwalten, wie z.B.<br>Weitere Konten anlegen, Ihr Passwort neu setzen<br>oder Firmendaten aktualisieren. |  |  |  |  |  |  |

### 3.2 Auswahl der Veranstaltung

Wählen Sie die Veranstaltung, für den Sie ein Zeitfenster reservieren möchten.

| FairLog            | III masa Mu | inchen | 斺 Home Page       | C Zeitfenster buchen | 🕞 Fahrten | 🖵 Administration |   |          |
|--------------------|-------------|--------|-------------------|----------------------|-----------|------------------|---|----------|
| Zeitfenster bucher | n .         | <      | Voropotoltung o   | wählen               |           |                  |   |          |
| 🗄 Zeitfenste       | r buchen    |        | veralistationy at | iswailleit           |           |                  |   |          |
|                    |             |        | Veranstaltungsr   | name: * A            |           |                  | * | 🕒 Weiter |
|                    |             |        |                   |                      |           |                  |   | В        |

#### Veranstaltungsname

Wählen Sie hier den Namen der Veranstaltung aus dem Drop-Down-Menü aus (\* Pflichtfeld).

Ist die von Ihnen gewünschte Veranstaltung hier nicht aufgeführt, so ist die Zeitfensterbuchung entweder noch nicht freigeschaltet oder es ist für diese Veranstaltung nicht erforderlich, ein Zeitfenster zu buchen. Weitere Informationen finden Sie auf der Veranstaltungs-Homepage im jeweiligen Verkehrsleitfaden.

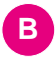

#### Veranstaltung auswählen

Bestätigen Sie Ihre Auswahl durch Anklicken der Schaltfläche "Weiter".

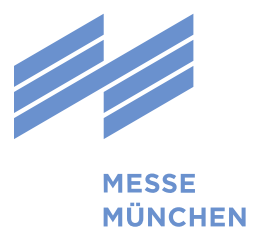

### 3.3 Allgemeine Fahrtdaten

Nach der Auswahl der Veranstaltung werden die allgemeinen Fahrtdaten abgefragt.

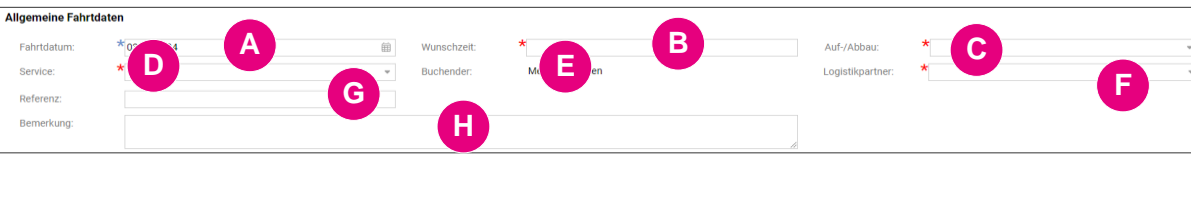

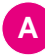

B

#### Fahrtdatum

Das gewünschte Datum der Fahrt kann entweder über die Tastatur direkt eingegeben oder durch Anklicken des Kalendersymbols ausgewählt werden (★ Pflichtfeld). Bitte beachten Sie, dass nur Tage auswählbar sind, die für die Zeitbuchung freigegeben sind.

|                   |    |                | Ok | tober | ٠             | 201           | 8 🔻           |               |
|-------------------|----|----------------|----|-------|---------------|---------------|---------------|---------------|
|                   | W  | Мо             | Di | Mi    | Do            | Fr            | Sa            | So            |
|                   | 39 | 24             | 25 | 26    | 27            | 28            | <del>29</del> | <del>30</del> |
| Deferenzeuromerer | 40 | 4              | 2  | 3     | 4             | 5             | 6             | 7             |
| Referenzhummer e  | 41 | 8              | 9  | 10    | 44            | 12            | 43            | 44            |
| Bernerkung einfüg | 42 | <del>1</del> 5 | 46 | 47    | <del>18</del> | <del>19</del> | 20            | 21            |
|                   | 43 | 22             | 23 | 24    | 25            | <del>26</del> | 27            | <del>28</del> |
|                   | 44 | 29             | 30 | 31    | 4             | 2             | 3             | 4             |

#### Wunschzeit

Die gewünschte Zeit für Ihre Fahrt kann über die Tastatur direkt eingegeben werden. Voreingestellt ist die jeweils aktuelle Uhrzeit (\* Pflichtfeld).

#### Auf-/Abbau

Dieses Feld befüllt sich selbstständig anhand des eingegebenen Datum.

#### Service, Be- und Entladeart

Über ein Drop-Down-Menü kann hier der benötigte Service für die Be- bzw. Entladung Ihres Fahrzeugs ausgewählt werden (★ Pflichtfeld). Alternativ ist es möglich anzugeben, dass die Ladung selbstständig durchgeführt wird.

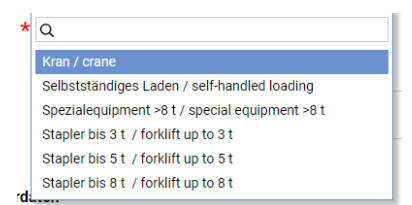

Bitte beachten Sie, dass durch die hier gemachten Angaben die Be- und Entladeart (siehe D) automatisch vervollständigt wird.

#### Buchender

In diesem Feld werden automatisch Ihre Firmendaten eingetragen.

#### Logistikpartner

Sofern sie selbständig laden, ist es nötig dies anzugeben. Haben Sie dagegen unter Service angegeben, ein Hebegerät für die Ladung zu benötigen, muss eine Vertragsspedition der Messe München ausgewählt werden, die mit der Hebeleistung beauftragt wurde bzw. deren Beauftragung geplant ist (\* Pflichtfeld). **Hinweis:** Die hier gemachten Angaben, haben noch keine Buchung eines Hebegerätes zur Folge. Die Buchung muss separat getätigt werden.<u>https://messe-</u> muenchen.de/de/locations/services/messe-services/services/spedition.php

#### G Referenz

Dieses Freitextfeld ist optional auszufüllen (kein Pflichtfeld). Sollten Sie z.B. bereits ein Hebegerät für die Be- oder Entladung Ihres Fahrzeuges bestellt haben, können Sie hier die Auftragsnummer angeben.

#### Bemerkungen

Dieses Freitextfeld ist optional auszufüllen und kann z.B. für Ihre Notizen verwendet werden (kein Pflichtfeld).

H

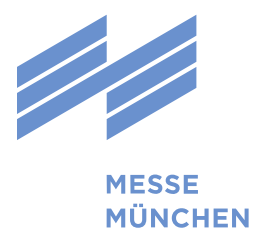

### 3.4 Fahrzeug- und Fahrpersonaldaten

Diese Daten müssen bei der Buchung des Zeitfensters noch nicht zwingend angegeben werden. Ist zum Zeitpunkt der Buchung noch nicht bekannt, wer bzw. mit welchem Fahrzeug die Fahrt durchgeführt wird, können diese Daten auch erst vor Ort durch den/die Fahrer:in nachgetragen werden.

Fahrpersonal- und Fahrzeugdaten, die Sie bei der Buchung angegeben haben, können vor Ort problemlos wieder geändert werden. Dies ist wichtig, sollte ein geplantes Fahrzeug kurzfristig ausfallen oder die Fahrt wird beispielsweise kurzfristig von einem/einer anderen Fahrer:in übernommen.

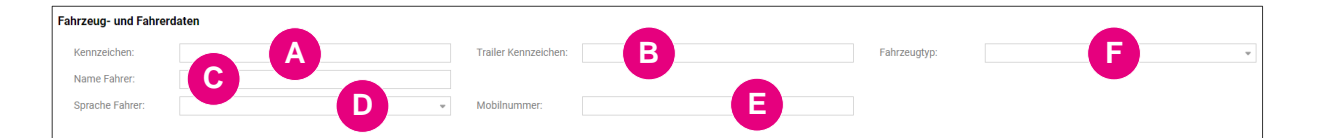

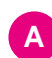

B

C

#### Kennzeichen

In diesem Freitextfeld können Sie – wenn bereits bekannt – das Kennzeichen des Lkw bzw. bei Gespannen das Kennzeichen des Zugfahrzeugs eintragen. Dieses Feld muss spätestens bei der Ankunft vor Ort ausgefüllt werden.

#### Kennzeichen Trailer

In diesem Freitextfeld können Sie – wenn bereits bekannt – das Kennzeichen eines Anhängers oder Aufliegers eintragen.

#### Name Fahrer:in

In diesem Freitextfeld können Sie – wenn bereits bekannt – den Namen Ihres/Ihrer Fahrer:in eintragen.

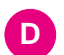

E

F

#### Sprache Fahrer:in

In einem Drop-Down-Menü können Sie – wenn bereits bekannt – die Sprache des/der Fahrer:in auswählen. Dieses Feld muss spätestens bei der Ankunft vor Ort ausgefüllt werden. Der/die Fahrer:in wird hier mittels SMS in der angegebenen Sprache zur Einfahrt ins Gelände

|   | Deutsch     | × | Ŧ |
|---|-------------|---|---|
|   | Q           |   |   |
| I | Deutsch     |   |   |
| 1 | Englisch    |   |   |
|   | Bulgarisch  |   |   |
|   | Tschechisch |   |   |
| 7 |             |   |   |

aufgefordert. Aktuell stehen zwölf Sprachen zur Auswahl.

#### Mobilnummer

In diesem Freitext-Feld können Sie – wenn bereits bekannt – die Mobilnummer des Fahrpersonals angeben. Bitte geben Sie dabei unbedingt auch die jeweilige Landesvorwahl an. Dieses Feld muss spätestens bei der Ankunft vor Ort ausgefüllt werden. Die Angabe ist dann zwingend erforderlich, weil dem/der Fahrer:in eine SMS an die angegebene Mobilnummer gesendet wird, wenn er/sie ins Gelände einfahren darf. Auch das Gelände-Einfahrtstor und die anzufahrende Ladestelle werden in dieser SMS mitgeteilt.

#### Fahrzeugtyp

Wählen Sie hier zwischen den angezeigten Fahrzeugtypen den passenden.

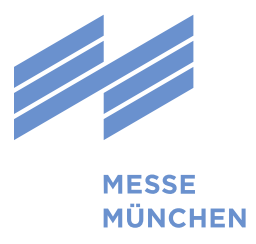

### 3.5 Halle/Stand und Ladungsinformationen

Diese Informationen sind erforderlich, damit FairLog Ihnen ein zu Ihrer Wunschzeit passendes Zeitfenster in günstiger Lage zu Halle und Standnummer vorschlagen kann.

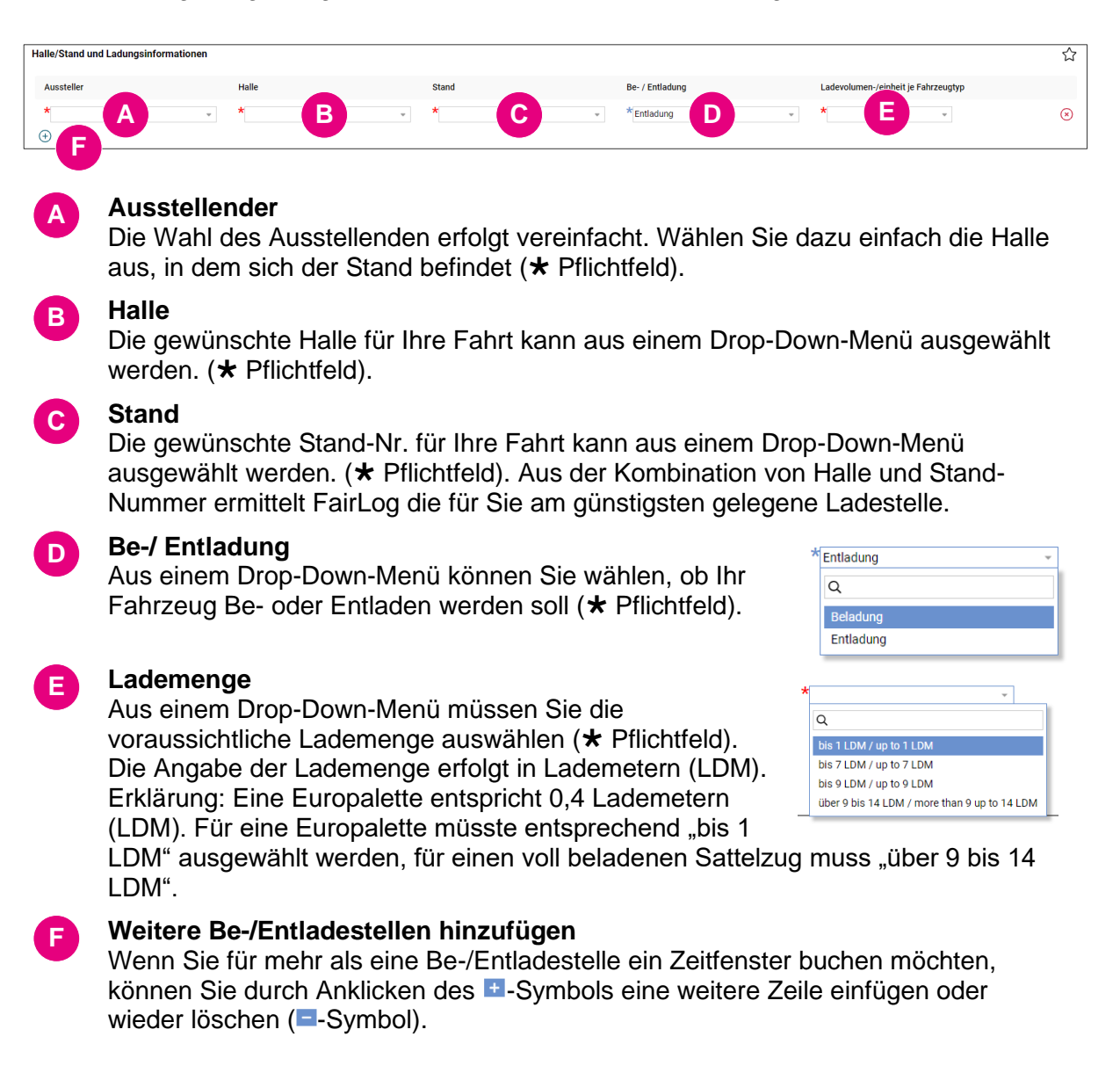

Nachdem alle für die Reservierung eines Zeitfensters benötigten Daten vorliegen, werden durch Anklicken der Schaltfläche "Zeitfenster ermitteln" verschiedene Zeitfenster zur Auswahl vorgeschlagen.

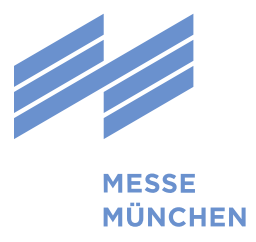

### 3.6 Auswahl des Zeitfensters

FairLog schlägt Ihnen verschiedenen Zeitfenster vor, die zu Ihrer Wunschzeit und an der für Sie am günstigsten gelegenen Ladestelle verfügbar sind. Die Länge des Zeitfensters wird auf Basis verschiedener Systemparameter durch FairLog berechnet.

| Gewünschte Fahrtda   | awünschte Fahrtdaten                                                 |                  |                  |          |                  |       |        |        |       |       |       |       |       |            |          |       |       |       |       |           |
|----------------------|----------------------------------------------------------------------|------------------|------------------|----------|------------------|-------|--------|--------|-------|-------|-------|-------|-------|------------|----------|-------|-------|-------|-------|-----------|
| Fahrtdatum:          | *03.04.2024                                                          | A                | Wunschzeit:      | *08:00   |                  |       |        |        |       |       |       |       | SV    | /orschläge | erzeugen |       |       |       |       |           |
| Zeitfenstervorschlä  | eitfenstervorschläge                                                 |                  |                  |          |                  |       |        |        |       |       |       |       |       |            |          |       |       |       |       |           |
| 4 Einen Tag früher   | ▷ Einen Tag sp                                                       | äter             |                  |          |                  |       |        |        |       |       |       |       |       |            |          |       |       |       |       |           |
| Anzahl Vorschläge    | Anzahl Vorschläge: 5 🕸 Keine Voreinstellung 🕁 Export 🔞 Einstellungen |                  |                  |          |                  |       |        |        |       |       |       |       |       |            |          |       |       |       |       |           |
| Wunschdatum          | Wunschzeit                                                           | Ankunftszei      | t Abweichu       | ng Wun I | Durchlaufzeit (M | i     |        |        |       |       |       |       |       |            |          |       |       |       |       |           |
| 03.04.2024           | 08:00                                                                | 03.04.2024       | 07:30            | -30      |                  | 80    |        |        |       |       |       |       |       |            |          |       |       |       |       |           |
| 03.04.2024           | 08:00                                                                | 03.04.2024       | 07:45            | -15      |                  | 80    |        |        |       |       |       |       |       |            |          |       |       |       |       |           |
| 03.04.2024           | 08:00                                                                | 03.04.2024       | 08:00 B          | 0        |                  | 80    |        |        |       |       |       |       |       |            |          |       |       |       |       |           |
| 03.04.2024           | 08:00                                                                | 03.04.2024       | 08:15            | 15       |                  | 80    |        |        |       |       |       |       |       |            |          |       |       |       |       |           |
| 03.04.2024           | 08:00                                                                | 03.04.2024       | 08:30            | 30       |                  | 80    |        |        |       |       |       |       |       |            |          |       |       |       |       |           |
| Ausgewählte(s) Ze    | itfenster                                                            |                  |                  |          |                  |       |        |        |       |       |       |       |       |            |          |       |       |       |       |           |
| _                    |                                                                      |                  |                  |          |                  |       |        |        |       |       |       |       |       |            |          |       |       |       |       | 4h 8h 24h |
| Legende: Vo          | rschlag                                                              | Weitere eigene I | Fahrten Andere B | uchungen | Auslastung       |       | Geschl | ossen  |       |       |       |       |       |            |          |       |       |       |       |           |
| Positionen 🕀         | ±                                                                    | 00.00            | 0.00 04:00 05:0  | 06-00    | 07:00 00:00      | 00.00 | 10:00  | 28.03. | 2024  | 12-00 | 14:00 | 15.00 | 16:00 | 17.00      | 10.00    | 10.00 | 20.00 | 21-00 | 22.00 | 22.00     |
|                      | 00.00 01.                                                            | 0 02.00 03       | 5.00 04.00 05.0  | 00.00    | 07.00 08.00      | 09.00 | 10.00  | 11.00  | 12.00 | 13.00 | 14.00 | 15.00 | 10.00 | 17.00      | 10.00    | 19.00 | 20.00 | 21.00 | 22.00 | 23.00     |
|                      |                                                                      |                  |                  |          |                  |       |        |        |       |       |       |       |       |            |          |       |       |       |       |           |
|                      |                                                                      |                  |                  |          |                  |       |        |        |       |       |       |       |       |            |          |       |       |       |       |           |
|                      |                                                                      |                  |                  |          |                  |       |        |        |       |       |       |       |       |            |          |       |       |       |       |           |
|                      |                                                                      |                  |                  |          |                  |       |        |        |       |       |       |       |       |            |          |       |       |       |       |           |
|                      |                                                                      |                  |                  |          |                  |       |        |        |       |       |       |       |       |            |          |       |       |       |       |           |
|                      |                                                                      |                  |                  |          |                  |       |        |        |       |       |       |       |       |            |          |       |       |       |       |           |
|                      |                                                                      |                  |                  |          |                  |       |        |        |       |       |       |       |       |            |          |       |       |       |       |           |
|                      |                                                                      |                  |                  |          |                  |       |        |        |       |       |       |       |       |            |          |       |       |       |       |           |
|                      |                                                                      |                  |                  |          |                  |       |        |        |       |       |       |       |       |            |          |       |       |       |       |           |
| 🗊 Zeitfenster verbin | dlich reservieren                                                    |                  |                  |          |                  |       |        |        |       |       |       |       |       |            |          |       |       |       |       |           |
|                      |                                                                      |                  |                  |          |                  |       |        |        |       |       |       |       |       |            |          |       |       |       |       |           |

### A

#### Gewünschte Fahrtdaten

Hier sehen Sie die von Ihnen zuvor angegebene Wunschzeit. Wenn Sie Alternativen zu den von FairLog vorgeschlagenen Zeitfenstern wünschen, können Sie hier Wunschdatum und Wunschzeit abändern und sich über die Schaltfläche "Vorschläge erzeugen" andere Vorschläge anzeigen lassen.

### B Zeitfenstervorschläge

Hier sehen Sie bis zu fünf Zeitfenster, die FairLog auf Grund Ihrer Daten ermittelt hat inkl. der möglichen Abweichungen von Ihrer Wunschzeit und der Länge des Zeitfensters (Durchlaufzeit). Durch Markieren der entsprechenden Zeile können Sie das für Sie optimale Zeitfenster auswählen. Sind zu Ihrer Wunschzeit oder an Ihrem Wunschtag bereits alle Zeitfenster vergeben, wird Ihnen FairLog das zeitlich nächstgelegene Zeitfenster vorschlagen (anderer Zeitpunkt, ggf. auch anderer Tag).

| Zeitfenstervorsch | läge                    |                  |                |                   |
|-------------------|-------------------------|------------------|----------------|-------------------|
| 4 Einen Tag früh  | er 🛛 👂 Einen Tag später |                  |                |                   |
| Anzahl Vorschläg  | je: 5                   |                  |                |                   |
| Wunschdatum       | Wunschzeit              | Ankunftszeit     | Abweichung Wun | Durchlaufzeit (Mi |
| 03.04.2024        | 08:00                   | 03.04.2024 07:30 | -30            | 80                |
| 03.04.2024        | 08:00                   | 03.04.2024 07:45 | -15            | 80                |
| 03.04.2024        | 08:00                   | 03.04.2024 08:00 | 0              | 80                |
| 03.04.2024        | 08:00                   | 03.04.2024 08:15 | 15             | 80                |
| 03.04.2024        | 08:00                   | 03.04.2024 08:30 | 30             | 80                |
| Ausgewählte(s) Z  | leitfenster             |                  |                |                   |

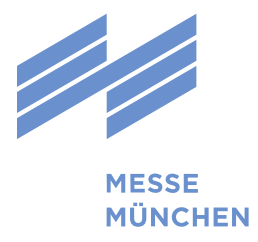

### 3.7 Zeitfenster verbindlich reservieren

Klicken Sie anschließend auf den Button "Zeitfenster verbindlich reservieren". Es öffnet sich der Fahrtmonitor zu dem eben von Ihnen reservierten Zeitfenster, in welchem noch einmal alle Daten zusammengefasst sind, wie geplante Start- und Endzeit, die geplante Dauer sowie die angegebene Lademenge. Außerdem wurde Ihrem Zeitfenster eine Identifizierungsnummer hinzugefügt, die sogenannte Fahrtnummer (z.B. "Fahrt 1105").

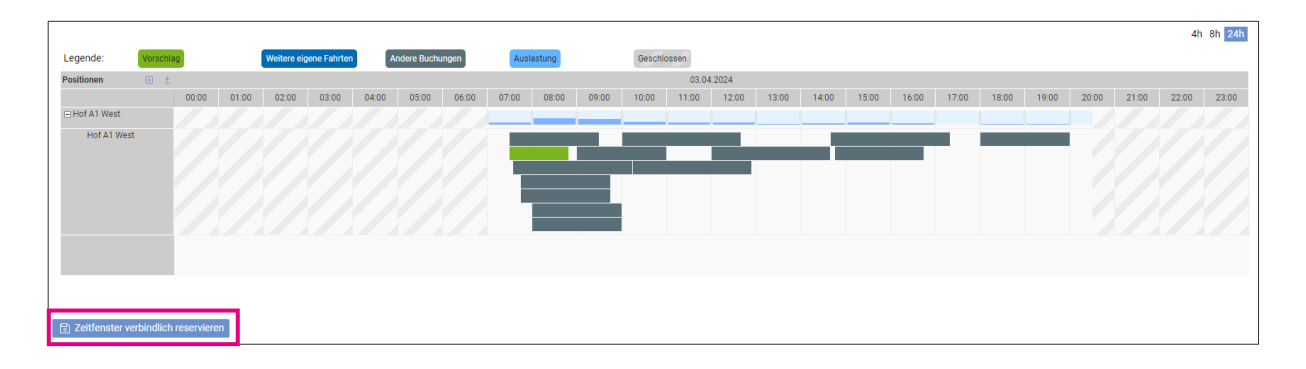

Abschließend erhalten Sie eine Reservierungsbestätigung per Mail. Auch in dieser sind noch einmal alle wichtigen Daten zusammengefasst. Bitte drucken Sie diese aus und geben Sie diese Ihrem Fahrer zur Vorlage bei der Anmeldung am Check-in vor Ort mit.

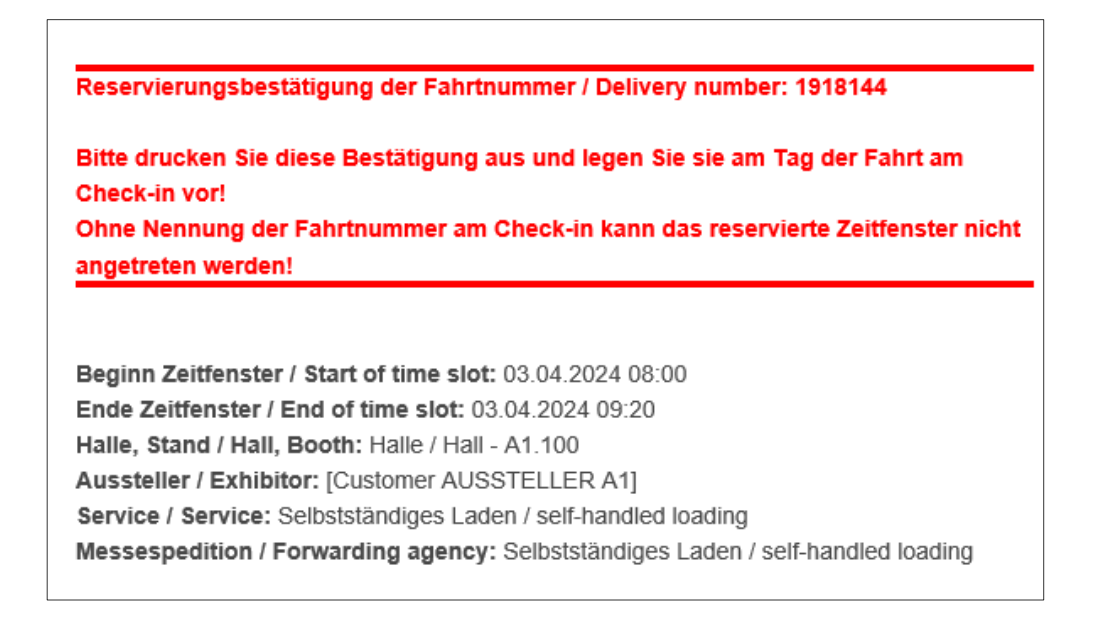

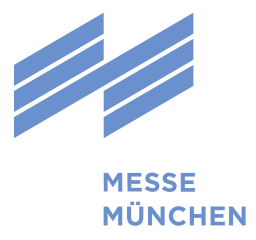

## 4 Fahrten bearbeiten

#### 4.1 Menüauswahl

Um bereits reservierte Zeitfenster zu bearbeiten, wählen Sie auf der Startseite das Untermenü "Fahrten".

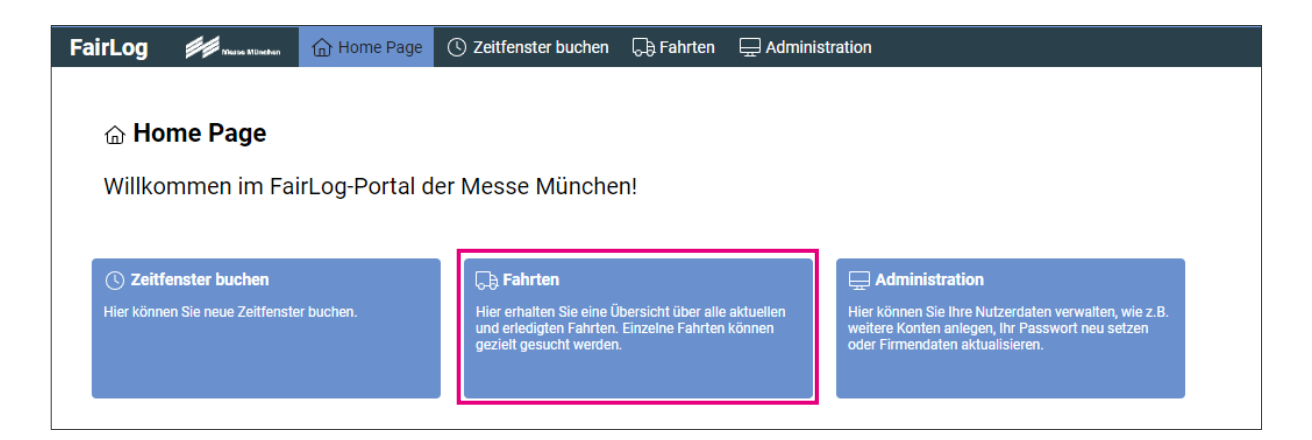

Hier erhalten Sie eine Übersicht über alle aktuellen und erledigten Fahrten. Einzelne Fahrten können gezielt gesucht und im Fahrtmonitor angezeigt werden.

| FairLog 🚧 🛲                                                                                          | Mänchen | 💮 Home Page                                                            | C Zeitfenster buchen                                                  | 🕞 Fahrten    | 🖵 Administration                                                                    |                                                                |                    |
|----------------------------------------------------------------------------------------------------|---------|------------------------------------------------------------------------|-----------------------------------------------------------------------|--------------|-------------------------------------------------------------------------------------|----------------------------------------------------------------|--------------------|
| Fahrten<br>Q. Fahrtensuche<br>= Aktuelle Fahrten<br>S. Vergangene 31 Tage<br>TRUCK App<br>Gast Token | <       | G <b>∌ Fahrt</b> e<br>Hier erha<br>Fahrten<br><sup>Hier erhalten</sup> | <b>en</b><br>Iten Sie eine Übers<br>Sie eine Übersicht über al        | sicht über a | alle aktuellen und erledigten Fahr<br>d erledigten Fahrten. Einzelne Fahrten können | rten. Einzelne Fahrten können gezie<br>gezielt gesucht werden. | lt gesucht werden. |
|                                                                                                    |         | C Fahrtensi<br>Finden Sie eine<br>Suchkriteriums<br>Fahrtnummer.       | uche<br>Fahrt anhand eines beliebiger<br>wie z.B. dem Kennzeichen ode | er der       | E Aktuelle Fahrten                                                                  | 🕤 Vergangene 31 Tage                                           |                    |

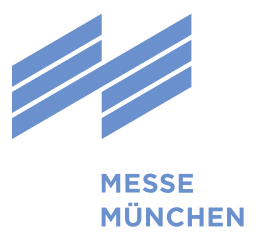

### 4.2 Eine Fahrt neu einplanen

Wenn Sie ein bereits gebuchtes Zeitfenster umplanen möchten, steht dafür die Funktion "Neu einplanen" im Fahrtmonitor zur Verfügung.

| Fahrt 19<br>Kennz<br>Fahrt | 8188<br>eichen:<br>Zeiten                             | Fahrzeug / Fahrer                          | Referenzen     | Geplante Ankunftsze                 | iit: 03.04.2024 07:30                                                       |                                                                        |                                                                     |   |                                 | 습                  |
|----------------------------|-------------------------------------------------------|--------------------------------------------|----------------|-------------------------------------|-----------------------------------------------------------------------------|------------------------------------------------------------------------|---------------------------------------------------------------------|---|---------------------------------|--------------------|
| Aktuel<br>Aktuel<br>Nächs  | ier Status:<br>ie Position:<br>te Position:<br>peiten | Geplant<br>Neu einplanen 📀 Fa              | hrt stornieren | Ladeart:<br>Fahrttyp:<br>Buchender: | Selbstständiges Laden / se<br>Selbstständig / self-handled<br>Messe München | Aussteller:<br>Logistikpartner:<br>Voll-/Leergut-Handlin<br>gewünscht: | Aussteller/Exhibitor - Halle/Hal_<br>Selbstständiges Laden / self-h | v |                                 |                    |
| 1<br>Zeit<br>28.03.20      | Fi<br>Fi<br>24 10:30 G                                | ahrtenstatus<br>Iter auswählen v<br>eplant |                |                                     |                                                                             |                                                                        | Suchen                                                              | Q | 窦 Keine Voreinstellung 占 Export | ট্টি Einstellungen |

Sie haben jetzt die Möglichkeit, die gewünschten Fahrtdaten (Datum und Uhrzeit) zu ändern und sich neue Planungsergebnisse anzeigen zu lassen.

| Gewünschte Fahrtdaten |                   |                      |                           |                  |         |          |          |       |       |       |       |       |           |           |           |              |          |         |               |
|-----------------------|-------------------|----------------------|---------------------------|------------------|---------|----------|----------|-------|-------|-------|-------|-------|-----------|-----------|-----------|--------------|----------|---------|---------------|
| Fahrtdatum:           | *03.04.2024       | 曲                    | Wunschzeit: <b>*09:00</b> | 1                |         |          |          |       |       |       |       | S     | Vorschläg | e erzeuge | ,         |              |          |         |               |
| Zeitfenstervorschlä   | je                |                      |                           |                  |         |          |          |       |       |       |       |       |           |           |           |              |          |         |               |
| 4 Einen Tag früher    | Einen Tag spä     | ter                  |                           |                  |         |          |          |       |       |       |       |       |           |           |           |              |          |         |               |
| Anzahl Vorschläge     | 1                 |                      |                           |                  |         |          |          |       |       |       |       |       |           | ŶĬŶ       | ≤ Keine V | oreinstellur | g کے Exp | oort ලා | Einstellungen |
| Wunschdatum           | Wunschzeit        | Ankunftszeit         | Abweichung Wun            | Durchlaufzeit (M | /i      |          |          |       |       |       |       |       |           |           |           |              |          |         |               |
| 03.04.2024            | 08:00             | 03.04.2024 07:3      | 0 4                       | 30               | 80      |          |          |       |       |       |       |       |           |           |           |              |          |         |               |
| Ausgewählte(s) Ze     | tfenster          |                      |                           |                  |         |          |          |       |       |       |       |       |           |           |           |              |          |         |               |
|                       |                   |                      |                           |                  |         |          |          |       |       |       |       |       |           |           |           |              |          |         | 4h 8h 24h     |
| Legende: Vo           | schlag            | Weitere eigene Fahrt | en Andere Buchungen       | Auslastung       | 3       | Gesc     | chlossen |       |       |       |       |       |           |           |           |              |          |         |               |
| Positionen            | ±                 |                      |                           |                  |         |          | 03.04.   | 2024  |       |       |       |       |           |           |           |              |          |         |               |
| Cilled A1 West        | 00:00 01:0        | 02:00 03:00          | 04:00 05:00 06:00         | 0 07:00 08:0     | 00 09:0 | 00 10:00 | 11:00    | 12:00 | 13:00 | 14:00 | 15:00 | 16:00 | 17:00     | 18:00     | 19:00     | 20:00        | 21:00    | 22:00   | 23:00         |
| Hof A1 West           |                   |                      |                           |                  |         | _        |          | _     |       | _     |       |       | _         |           |           |              |          |         |               |
|                       |                   |                      |                           | 1                |         |          |          |       |       |       |       |       |           |           |           |              |          |         |               |
| C Zeitfenster verbind | llich reservieren |                      |                           |                  |         |          |          |       |       |       |       |       |           |           |           |              |          |         |               |

Das neu ausgewählte Zeitfenster kann anschließend durch Klicken des Buttons "Zeitfenster verbindlich reservieren" gebucht werden.

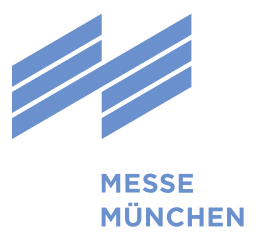

### 4.3 Eine Fahrt stornieren

Wenn sie ein bereits gebuchtes Zeitfenster stornieren möchten, steht dafür die Funktion "Fahrt stornieren" im Fahrtmonitor zur Verfügung.

| Fahrt 1918188                                                                                                    |                                         |                                                            |                                      |                                                                    |          |  |  |  |
|----------------------------------------------------------------------------------------------------|-----------------------------------------|------------------------------------------------------------|--------------------------------------|--------------------------------------------------------------------|----------|--|--|--|
| Kennzeichen:                                                                                                    | Geplante Ankunftszeit: 03.04.2024 07:30 |                                                            |                                      |                                                                    |          |  |  |  |
| Fahrt     Zeiten     Fahrzeug / Fahrer     Referenzen                                                                                                    |                                         |                                                            |                                      |                                                                    |          |  |  |  |
| Aktueller Status: Geplant<br>Aktuelle Position:                                                                                                    | Ladeart:<br>Fahrttyp:                   | Selbstständiges Laden / se<br>Selbstständig / self-handled | Aussteller:<br>Logistikpartner:      | Aussteller/Exhibitor - Halle/Hal<br>Selbstständiges Laden / self-h | <u>^</u> |  |  |  |
| Nächste Position:                                                                                                    | Buchender:                              | Messe München                                              | Voll-/Leergut-Handling<br>gewünscht: |                                                                    |          |  |  |  |
| Bearbeiten (Neu einplanen Fahrt stornieren                                                                                                    |                                         |                                                            |                                      |                                                                    |          |  |  |  |
| 1                                                                                                    |                                         |                                                            |                                      | Suchen                                                             | Q        |  |  |  |
| Zert rannenstatus   Image: State State S |                                         |                                                            |                                      |                                                                    |          |  |  |  |

Nach Anklicken des Buttons "Fahrt stornieren" erfolgt eine Sicherheitsabfrage, die sie durch einen Klick auf den entsprechenden Button bestätigen müssen. Das Zeitfenster ist nun gelöscht.

|    | Bitte bestätigen                 |            |           |    |
|----|----------------------------------|------------|-----------|----|
| :1 | Wollen Sie die Fahrt stornieren? |            |           | t  |
| w  |                                  | Bestätigen | Abbrechen | 20 |